#### Summary

# This article provides brief detail to manage CSP service i.e. how to add & manage Exchange & Skype for business Users under Microsoft CSP tenant.

### **Applies To**

This article applies to MachPanel build v6.2.10 and above.

## Adding Users, assigning roles, Licenses etc.

- Navigate to the following path: *Home » Service Director » Microsoft CSP Management » Accounts.*
- From **Options** column select **Manage**. You can add Skype for business or Exchange online Users, Click on **Add User** as shown below:

| Home > Service Director > Microsoft CSP Management > Tenant Detail                       |                                                                                                    |        |  |  |
|------------------------------------------------------------------------------------------|----------------------------------------------------------------------------------------------------|--------|--|--|
| General Settings Domains Users Shared Ma<br>Group Actions Account Information SharePoint | ilboxes Resource Mailboxes Mail Contacts Groups                                                                                                |        |  |  |
| Operations<br>Add User Add Bulk User Group Operations Sync All with<br>Search            | Click Add User to add a new Skype for Business<br>User.   You can also Add Bulk Users and Sync All with<br>Microsoft CSP which already exists. | +      |  |  |
| User                                                                                     | Details                                                                                                    | Edit   |  |  |
| Chris Robert - admin@avaiaras.andbox01 onmicrosoft.com                                   | Sign-In Status: Allowed Licenses:   Status: Active Role: Company Administrator                                                                 | Delete |  |  |

• Provide users primary details in **Add User** section as shown below:

| General Settings Account | Information Domains Users | Shared Mailboxes | Resource Mailboxes Mail Cor                                      | ntacts Groups                                  | SharePoint        |
|--------------------------|---------------------------|------------------|------------------------------------------------------------------|------------------------------------------------|-------------------|
| Teams Policies Group     | Actions                   |                  |                                                                  |                                                |                   |
| Add User                 |                           |                  |                                                                  |                                                | Go Back           |
| General Settings         |                           |                  |                                                                  |                                                |                   |
| Select User:             | Create New User           |                  |                                                                  |                                                |                   |
| * First Name:            |                           |                  |                                                                  |                                                |                   |
| * Last Name:             |                           |                  |                                                                  |                                                |                   |
| *User Display Name:      |                           |                  |                                                                  |                                                |                   |
| "User Principal Name:    |                           |                  | @nmicrosoft.c                                                    | om -                                           |                   |
| * Password:              |                           |                  | Generate Random                                                  |                                                |                   |
|                          |                           |                  | Minimum length is 12 and must<br>lower case letter, 1 number and | contain at least 1 upp<br>1 special character. | er case letter, 1 |
| * Confirm password:      |                           |                  |                                                                  |                                                |                   |
| Password never expires:  |                           |                  | Setting might get overridden                                     | by Org password po                             | slicy.            |
| Send email:              |                           |                  |                                                                  |                                                |                   |

• In **Settings** section, assign Role and select Role, provide Sign-In Status etc.

| Settings         |                                                                                                    |
|------------------|----------------------------------------------------------------------------------------------------|
| Assign role:     | $\checkmark$                                                                                                    |
| Select Role :    | Application Administrator<br>Application Developer<br>Authentication Administrator<br>Azure Information Protection Administrator |
| Alternate email: |                                                                                                    |
|                  | Note: Alternate email address is mandatory when assigning a role to the user. Otherwise this can be left blank                   |
| Sign-In Status:  | Allowed O Blocked                                                                                                    |

• In Licenses section, Select location and select licenses.

| Licenses         |                                                                                                    |                                                                                                    |   |
|------------------|----------------------------------------------------------------------------------------------------|----------------------------------------------------------------------------------------------------|---|
| Usage Location:  | United States                                                                                                    | •                                                                                                    |   |
| Assign Licenses: | Exchange Online Advan<br>Office 365 Business Es<br>Office 365 Business Pre<br>Office 365 Enterprise E<br>Office 365 Enterprise E | nced Threat Protection 1 of 1 licenses available +<br>isentials 1 of 1 licenses available +<br>emium 1 of 1 licenses available +<br>1 3 of 3 licenses available +<br>3 1 of 1 licenses available + |   |
| Optional Fields  |                                                                                                    |                                                                                                    | + |
| Save Cancel      |                                                                                                    |                                                                                                    |   |

• Click **Save** when done.

#### Group Operations.

In User menu, using Group Operation following task can be performed.

| General Settings Account Information Domains Users Shared Malboves Desource I | Mailboxes Mail Contacts    | Groups Shared | Point Teams        | Policies Group Actions |               |               |
|-------------------------------------------------------------------------------|----------------------------|---------------|--------------------|------------------------|---------------|---------------|
|                                                                               |                            |               |                    |                        |               |               |
| Add User Add Buik User Group Operations Sync all Users with Microsoft CSP     |                            |               |                    |                        |               |               |
| Search                                                                        |                            |               |                    |                        |               | +             |
| User                                                                          | Details                    |               |                    |                        |               | Options       |
| O365 Svc Admin - O365SvcAdmin@voicecallp.onmicrosoft.com                      | Sign-In Status:<br>Status: | Allowed       | Licenses:<br>Role: | Company Administrator  |               | =             |
| Showing: 1-1 of 1                                                             |                            |               |                    |                        | Showing per p | age 20 Change |

|  | Energy Distribution | <br>Continuina - |  |
|--|---------------------|------------------|--|

Now, You can add email alias as "First name initial.Last name (j.smith)" as shown below

| General Information      | Add Email Alias             |                                             |
|--------------------------|-----------------------------|---------------------------------------------|
| Archiving                | E-mail address local part:  | O Primary SMTP e-mail local part            |
| Permissions and Licenses |                             | First name last name (john.smith)           |
| Mailbox General Settinos |                             | First name initial and last name (jsmith)   |
|                          |                             | First name and last name initial (johns)    |
| Membership               |                             | Instraine inwardstraine (Smith John)        |
| Litigation Hold          |                             | C Last name initial and first name (sjohn)  |
| Add Email Alias          |                             | C Last name and first name initial (smithi) |
| Unified Messaging        | Set as User Principal Name: |                                             |
| Email Forwarding         | Select Domain:              | Nothing selected                            |
| Grant Permission         | Save                        |                                             |
| Remove Permission        |                             |                                             |
| Calendar Permissions     |                             |                                             |
| Automatic Reply          |                             |                                             |
| Update Password          |                             |                                             |
|                          |                             |                                             |

Important Note: If you get following error on adding User : Error in syncing SfB user. Details: Error in fetching SfB user from Office 365. Details: Error Processing command: The remote name could not be resolved.

Please review following KB to resolve this issue first: <u>http://kb.machsol.com/Knowledgebase/Article/54539</u>

MachPanel Knowledgebase <u>https://kb.machsol.com/Knowledgebase/55705/Add-Users-in-CSP0365NCE</u>